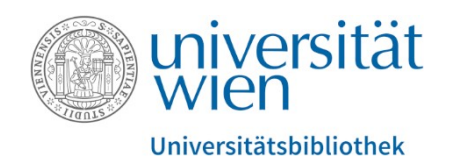

# Wie finde ich elektronische Zeitschriften in der Elektronischen Zeitschriftenbibliothek (EZB) und was muss dabei beachtet werden?

Stand Mai 2023

ejournals.ub@univie.ac.at

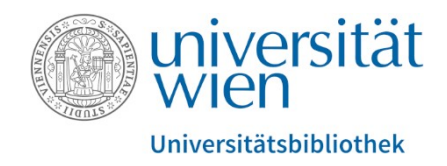

# Die Elektronische Zeitschriftenbibliothek (EZB) finden Sie unter folgendem Link: <u>https://bibliothek.univie.ac.at/ezb/</u>

Recherche-Tutorials, Schulungen und Informationen dazu finden Sie unter folgendem Link: <u>https://bibliothek.univie.ac.at/recherche-tutorials.html</u>

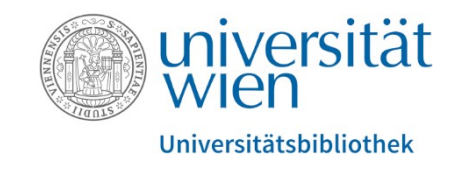

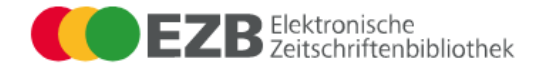

u:access u:search

| Zeitschriften           | Zeitschrift   ISSN Erweiterte Such                                                                  | e                      |        |
|-------------------------|----------------------------------------------------------------------------------------------------|------------------------|--------|
| Zeitschriftensuche      |                                                                                                    |                        |        |
| Liste nach Fachgebiet   |                                                                                                    |                        |        |
| Liste nach Alphabet     | Zeitschriftenliste nach Fachgebiet                                                                  |                        |        |
| Liste nach Kategorie    | Fachgebiet                                                                                          | Cuchen Cie nach einen  | Anzahl |
| Liste neuer EZB-Titel   | Agrar- und Forstwissenschaft, Gartenbau, Ernährungs- und Haushaltswissenschaft                      | Suchen Sie nach einem  | 4658   |
|                         | Allgemeine Naturwissenschaft                                                                        | Zeitschriftentitel wie | 4896   |
| Bibliothek              | Allgemeine und fachübergreifende Zeitschriften                                                      | z B · Acta Informatica | 16172  |
| Kontakt                 | Allgemeine und vergleichende Sprach- und Literaturwissenschaft. Indogermanistik. Außereuropäische S |                        | 4206   |
| Zeitschrift vorschlagen | Anglistik. Amerikanistik                                                                            | oder nach einer ISSN   | 1571   |
| Bibliothek auswählen    | Archäologie                                                                                         |                        | 1619   |
| Information & Sonvico   | Architektur, Bauingenieur- und Vermessungswesen                                                     |                        | 2858   |
|                         | Biologie, Biotechnologie                                                                            |                        | 7343   |
|                         | Buch- und Bibliothekswesen, Informationswissenschaft                                                |                        | 1741   |
| Hilfe zur EZB           | Chemie und Pharmazie                                                                                |                        | 3653   |
| EZB-Dienste             | Elektrotechnik, Elektronik, Nachrichtentechnik                                                      |                        | 1732   |
|                         | Energietechnik                                                                                      |                        | 1385   |
|                         | Ethnologie                                                                                          |                        | 2051   |
|                         | Geographie                                                                                          |                        | 1454   |
|                         | Geowissenschaften                                                                                   |                        | 2503   |
|                         | Germanistik. Niederlandistik. Skandinavistik                                                        |                        | 625    |
|                         | Geschichte                                                                                          |                        | 6551   |

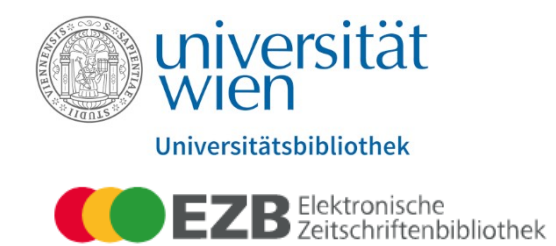

| u:access u:search                            |                                                                                                    |             |
|----------------------------------------------|----------------------------------------------------------------------------------------------------|-------------|
| Zeitschriften                                | Zeitschrift LISSN Erweiter                                                                                         | nen zwei    |
| Zeitschriftensuche                           | "Exakte Tr                                                                                                    | reffer"     |
| Liste nach Fachgebiet<br>Liste nach Alphabet | Suchresultate angezeigt, d                                                                                         | a dieser    |
| Liste nach Kategorie                         | Sie suchten nach: (Titelworte = 'Acta Informatica') in allen Zeitschriften 9 Treffer Verschiedenen                 | Anhiotorn   |
| Liste neuer EZB-Titel                        | Suche verfeinern VEISCHIEUEHEIT                                                                                    | Andieteni   |
| Bibliothek                                   | Exakte Treffer: von der Univer                                                                                     | rsität Wien |
| Kontakt                                      | Zugang Titel                                                                                                    |             |
| Zeitschrift vorschlagen                      | OOO Acta Informatica                                                                                               |             |
| Bibliothek auswählen                         | OOO Acta Informatica (via ProQuest)                                                                                |             |
| Information & Service                        | Alle 9 Treffer:                                                                                                    |             |
| Über die FZR                                 | Zugana E                                                                                                    |             |
| Es werden Ihnen hier                         | Acta Electrotechnica et Informatica                                                                                |             |
| "Alle 9 Treffer" angezeigt,                  | Acta Informatica                                                                                                   |             |
| da die Suchworte <i>"Acta</i>                | Acta Informatica (via ProQuest)                                                                                    |             |
| Informatica" auch in                         | OCO Acta Informatica Medica                                                                                        |             |
|                                              | OCO Acta Informatica Pragensia                                                                                     |             |
| anderen                                      | OCO Acta Universitatis Sapientiae. Informatica                                                                     |             |
| Zeitschriftentiteln                          | Annales Mathematicae et Informaticae (früher: Acta Academiae Paedagogicae Agriensis / Sectio Mathematicae)         |             |
| enthalten sind.                              | Communications in Mathematics (Formerly: Acta mathematica et informatica Universitatis Ostraviensis ; Acta Mathema |             |
|                                              | Review of Agricultural and Applied Economics                                                                       | Seite 4     |

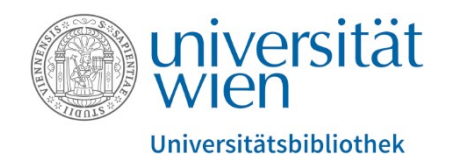

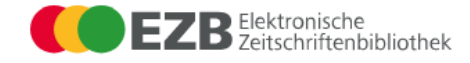

u:access u:search

#### Zeitschriften

Zeitschriftensuche

Liste nach Fachgebiet

Liste nach Alphabet

Liste nach Kategorie

Liste neuer EZB-Titel

#### Bibliothek

Kontakt

Zeitschrift vorschlagen

Bibliothek auswählen

Information & Service

Über die EZB

Hilfe zur EZB

EZB-Dienste

### Klicken Sie auf "Zu den angegebenen Zeitschrift | ISSN Such Lizenzzeitraum. ○ ○ Acta Informatica Online-Verfügbarkeit: Volltextzu OOO Zu den Volltexten: Jg. 34, H. 1 (1997) - 🚺 bereitgestellt von: Universitätsbibliothek Wien Die Volltexte sind an der Universität Wien lizenziert und für die angegebenen Jahrgänge zugänglich. | Nutzungsbedingungen Allgemeine Angaben zur Online-Ausgabe der Zeitschrift: Acta Informatica Titel: Verlag / Anbieter: Springer Open Access Policy des Verlages in SHERPA/RoMEO suchen Informatik Fachgebiet(e): Allgemeine Informatik Schlagwörter: Die Information "erste Sprache(n): Englisch | Deutsch E-ISSN(s): 1432-0525 Volltextausgabe" gibt an, ab P-ISSN(s): 0001-5903 welcher Ausgabe diese Zeitschrift **ZDB-Nummer:** 1389024-4 online angeboten wird. Diese erste Volltextausgabe: Jg. 1, H. 1 (1971) Ausgabe kann u.U. vom oben Homepage(s): http://link-springer-com.uacce Volltext, Online und Druckausgabe Erscheinungsweise: angegebenen Lizenzzeitraum kostenpflichtig Kosten: abweichen. Preistyp Anmerkung kostenlos mit Druckausgabe (Campuslizenz)

Volltexten", um auf die Anbieterplattform für diese Zeitschrift zu gelangen. Achten Sie dabei auf den für die Universität Wien

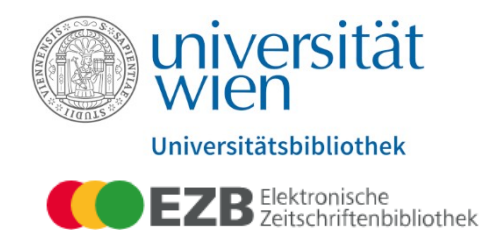

u:access u:search

| Zeitschriften           | Zeitschrift   ISSN              | suchen Erweiterte Suche                                                          |             |
|-------------------------|---------------------------------|----------------------------------------------------------------------------------|-------------|
| Zeitschriftensuche      |                                 |                                                                                  | Ube         |
| Liste nach Fachgebiet   |                                 |                                                                                  | i"          |
| Liste nach Alphabet     | OOO Acta Informatica            |                                                                                  | ,,,,<br>լաք |
| Liste nach Kategorie    | Online-Verfügbarkeit: Volltextz | ugriff                                                                           | IUI         |
| Liste neuer EZB-Titel   | OOO Zu den Volltexten           | : Jg. 34, H. 1 (1997) - 🚺                                                        | VO          |
| Bibliothek              | bereitgestellt von:             | Universitätsbibliothek Wien                                                      | üb          |
| Kontakt                 |                                 | Die Voltexte sind dir der Oniversität Wien izenziert und für die dingegebenen jo | liz         |
| Zeitschrift vorschlagen | Allgemeine Angaben zur Online   | 2-Ausgabe der Zeitschrift:                                                       |             |
| Bibliothek auswählen    | Titel:                          | Acta Informatica                                                                 |             |
| Information & Service   | Verlag / Anbieter:              | Springer                                                                         | N           |
| Über die EZB            |                                 | Open Access Policy des Venages in Sherra/RomeO suchen                            |             |
| Hilfe zur EZB           | Fachgebiet(e):                  | Informatik                                                                       |             |
| EZB-Dienste             | Schlagwörter:                   | Allgemeine Informatik                                                            |             |
|                         | Sprache(n):                     | Englisch   Deutsch                                                               |             |
|                         | E-ISSN(s):                      | 1432-0525                                                                        |             |
|                         | P-ISSN(s):                      | 0001-5903                                                                        |             |
|                         | ZDB-Nummer:                     | 1389024-4                                                                        |             |
|                         | erste Volltextausgabe:          | Jg. 1, H. 1 (1971)                                                               |             |
|                         | Homepage(s):                    | http://link-springer-com.uaccess.univie.ac.at/journal/236                        |             |
|                         | Erscheinungsweise:              | Volltext, Online und Druckausgabe                                                |             |
|                         | Kosten:                         | kostenpflichtig                                                                  |             |
|                         | Preistyp Anmerkung:             | kostenlos mit Druckausgabe (Campuslizenz)                                        |             |

Über das Informations-Icon "i" bekommen Sie weitere Informationen, sowie alle von der Universität Wien über den Verlag/Anbieter lizenzierten Zeitschriften bzw. die Nutzungsbedingungen.

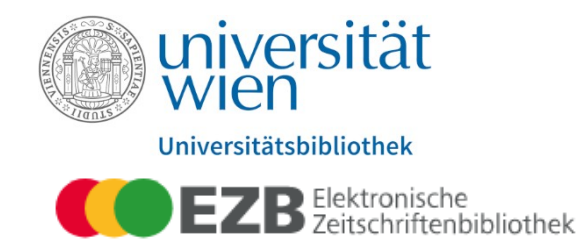

| u:access u:search       |                                                  | Sie können<br>Zeitschriften auch         |                                    |
|-------------------------|--------------------------------------------------|------------------------------------------|------------------------------------|
| Zeitschriften           | Zeitschrift LISSN                                | nach Fachgebieten                        | erte Suche                         |
| Zeitschriftensuche      |                                                  | suchen                                   |                                    |
| Liste nach Fachgebiet   |                                                  | Suchen.                                  |                                    |
| Liste nach Alphabet     | Zeitschriftenliste nach Fachgebiet               |                                          |                                    |
| Liste nach Kategorie    | Fachgebiet                                       |                                          |                                    |
| Liste neuer EZB-Titel   | Agrar- und Forstwissenschaft, Gartenbau, Emähru  | ungs- und Haushaltswissenschaft          |                                    |
|                         | Allgemeine Naturwissenschaft                     |                                          |                                    |
| Bibliothek              | Allgemeine und fachübergreifende Zeitschriften   |                                          |                                    |
| Kontakt                 | Allgemeine und vergleichende Sprach- und Literat | urwissenschaft. Indogermanistik. Außereu | ropäische Sprachen und Literaturen |
| Zeitschrift vorschlagen | Anglistik. Amerikanistik                         |                                          |                                    |
| Bibliothek auswählen    | Archäologie                                      |                                          |                                    |
| Information 9. Comics   | Architektur, Bauingenieur- und Vermessungswese   | n                                        |                                    |
|                         | Biologie, Biotechnologie                         |                                          | Sie sehen die                      |
| Uber die EZB            | Buch- und Bibliothekswesen, Informationswiss     |                                          | Cocomptiesto dor                   |
| Hilfe zur EZB           | Chemie und Pharmazie                             |                                          | Gesamuiste der                     |
| EZB-Dienste             | Elektrotechnik, Elektronik, Nachrichtentechnik   |                                          | Fachgebiete mit der                |
|                         | Energietechnik                                   |                                          | jeweiligen Anzahl an               |
|                         | Ethnologie                                       |                                          | 7eitschriftentitel zum             |
|                         | Geographie                                       |                                          |                                    |
|                         | Geowissenschaften                                |                                          | gelisteten Fachgebiet.             |
|                         | Germanistik. Niederlandistik. Skandinavistik     |                                          | Wählen Sie z.B. das                |
|                         | Geschichte                                       |                                          | Fachgebiet <sup>7</sup> Biologie,  |

Biotechnologie aus.

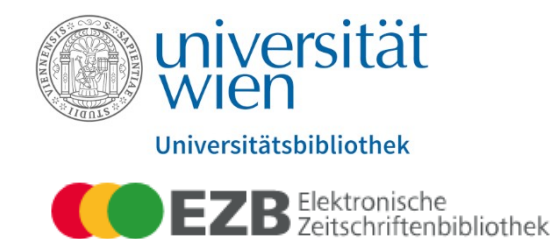

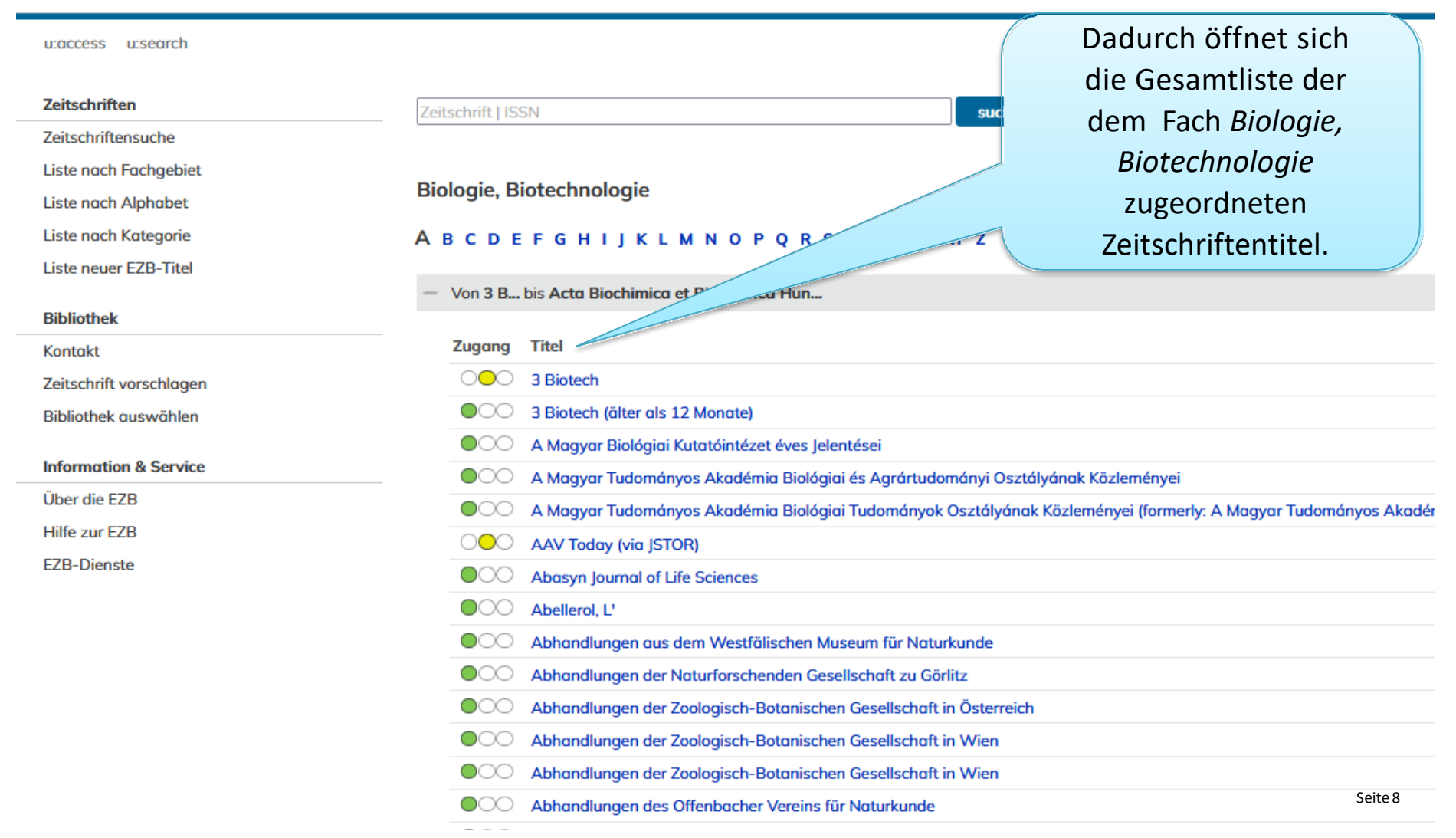

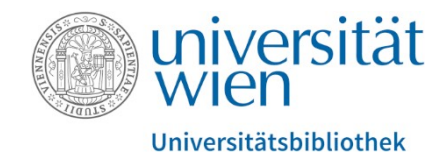

Die Zugänglichkeit für die Universität Wien auf die Volltexte der jeweiligen Zeitschrift wird Ihnen anhand eines Ampelsystem angezeigt.

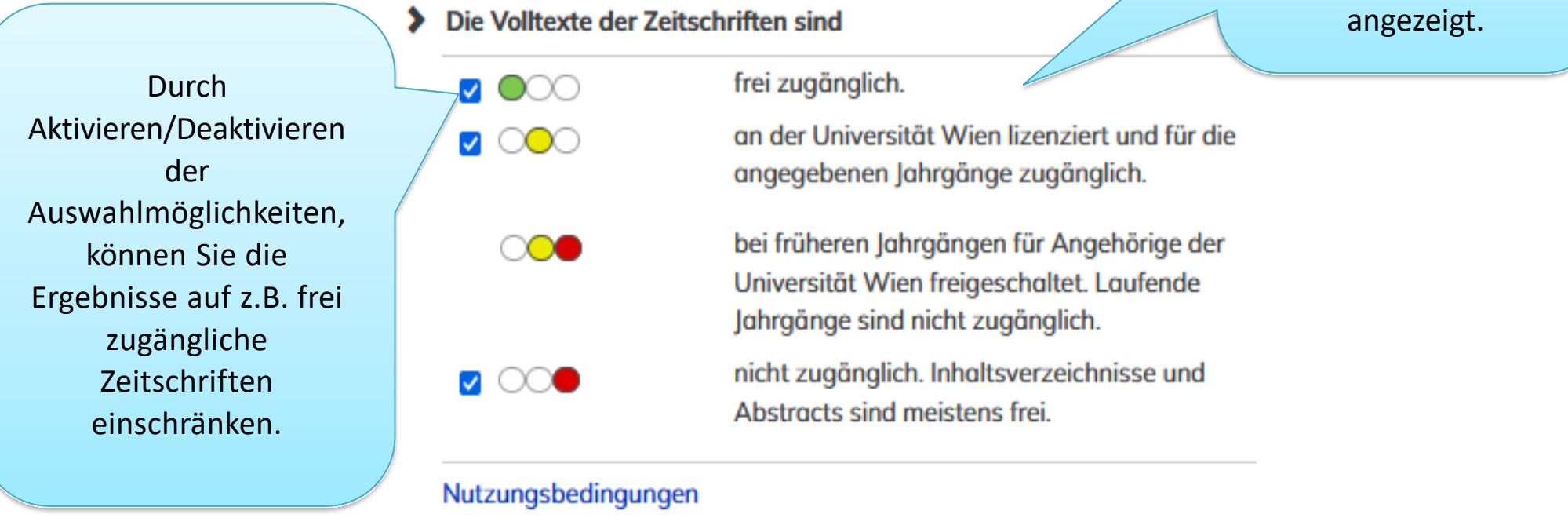

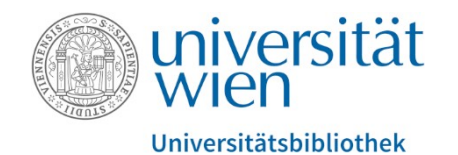

Durch Klicken auf den Zeitschriftentitel, bekommen Sie neben dem Zeitschriftenlink zusätzliche Angaben zur Zeitschrift, z.B. welche Jahrgänge an der Universität Wien im Volltext zugänglich sind.

Die Zugriffsmöglichkeiten auf Volltextartikel werden institutionsabhängig durch verschiedenfarbige Punkte angezeigt:

| •00 | Der Volltext der Zeitschrift ist frei zugänglich.                                                                                                    |
|-----|----------------------------------------------------------------------------------------------------|
| 000 | Die Zeitschrift ist an der Universität Wien lizenziert und für die Benutzer*innen im Volltext<br>zugänglich.                                                                                                 |
| 000 | Für die Zeitschrift ist an der Universität Wien ein Teil der erschienenen Jahrgänge im Volltext<br>lizenziert.                                                                                               |
| 000 | Die Zeitschrift ist nicht lizenziert und daher nicht im Volltext nutzbar.<br>In der Regel sind aber Inhaltsverzeichnisse, oftmals auch Abstracts und eventuell auch einzelne<br>Artikel kostenlos verfügbar. |

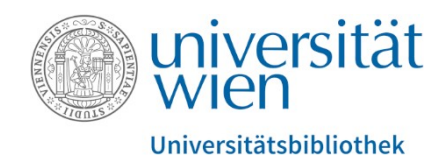

# Angehörige der Universität Wien (Studierende und Mitarbeiter\*innen) haben weltweit via <u>u:access</u>

Zugriff auf alle lizenzierten E-Ressourcen. Alle anderen Personen können diese lizenzierten Ressourcen an frei zugänglichen Recherche-Computern in den Räumlichkeiten der Universitätsbibliothek Wien oder mit eigenen mobilen Endgeräten mit Verbindung zum WLAN der Universität Wien nutzen.

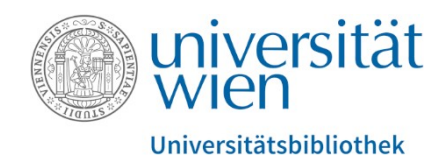

# Was ist u:access?

<u>u:access</u> ermöglicht nach dem Login mit einem bestehenden <u>u:account für Studierende oder Mitarbeitende</u> den Zugriff auf die von der Universität Wien lizenzierten E-Ressourcen innerhalb und außerhalb der Universität.

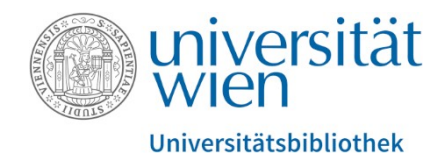

| $\leftarrow \rightarrow C$                                                                               | ♡                                                     | phtml?bibid=UBWI&colors=7⟨=de |                                                                      |                |
|----------------------------------------------------------------------------------------------------|-------------------------------------------------------|-------------------------------|----------------------------------------------------------------------|----------------|
| Universitätsbibliothek Wien                                                                              | che<br>enbibliothek                                   |                               | 2. Die Wortfolge<br>"uaccess.univie.ac<br>muss nach<br>erfolgreicher | e<br>c.atʻ     |
| u:access u:search<br>Zeitschriften<br>Zeitschriftensuche<br>Liste nach Fachgebiet<br>Liste nach Alphabet | Zeitschrift   ISSN Zeitschriftenliste nach Fachgebiet | suchen Erweiterte Suche       | Anmeldung in d<br>Adresszeile wie<br>abgebildet stehe                | er<br>e<br>en. |
| Liste nach Kategorie                                                                                     | raebiet                                               |                               | Anzahl                                                               |                |
| Liste neuer EZB-Titel                                                                                    | twissenschaft, Gartenbau, Ernährungs- und Hau         | shaltswissenschaft            | 4658                                                                 |                |
|                                                                                                    | Allgen                                                |                               | 4896                                                                 |                |
| Bibliothek                                                                                               | Allgemeine un <sup>v</sup> Zeitschriften              |                               | 16172                                                                |                |
| Kontakt                                                                                                  | Allgemeine und verg                                   | t. In ch                      | en und Literaturen 4206                                              |                |
| Zeitschrift vorschlagen                                                                                  | Anglistik. Amerikanistik                              | (                             | 1571                                                                 |                |
| Bibliothek auswählen                                                                                     | Archäologie                                           | 1. Klicken Sie auf            | 1619                                                                 |                |
| Information & Service                                                                                    | Architektur, Bauingenieur- und Vermessün              | uraccess" und                 | 2858                                                                 |                |
| Über die EZB                                                                                             | Biologie, Biotechnologie                              |                               | /343                                                                 |                |
| Hilfe zur EZB                                                                                            | Chemie und Pharmazie                                  | melden Sie sich               | 3653                                                                 |                |
| EZB-Dienste                                                                                              | Elektrotechnik Elektronik Nachrichtentechnik          | im                            | 1732                                                                 |                |
|                                                                                                    | Energietechnik                                        | nachfalgandan                 | 1385                                                                 |                |
|                                                                                                    | Ethnologie                                            | nachioigenden                 | 2051                                                                 |                |
|                                                                                                    | Geographie                                            | Fenster mit                   | 1454                                                                 |                |
|                                                                                                    | Geowissenschaften                                     | Ibren utaccount               | 2503                                                                 |                |
|                                                                                                    | Constant March 1. Parts Charles And                   | inten u.account-              | 005                                                                  |                |
|                                                                                                    |                                                       | Daten an.                     |                                                                      |                |

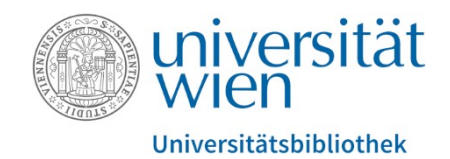

Auch mit dem Bookmark für **u:access**, das Sie sich in Ihrer Lesezeichen- bzw. Favoritenleiste anlegen, können Sie sich mit nur einem Klick anmelden.

https://bibliothek.univie.ac.at/uaccess.html

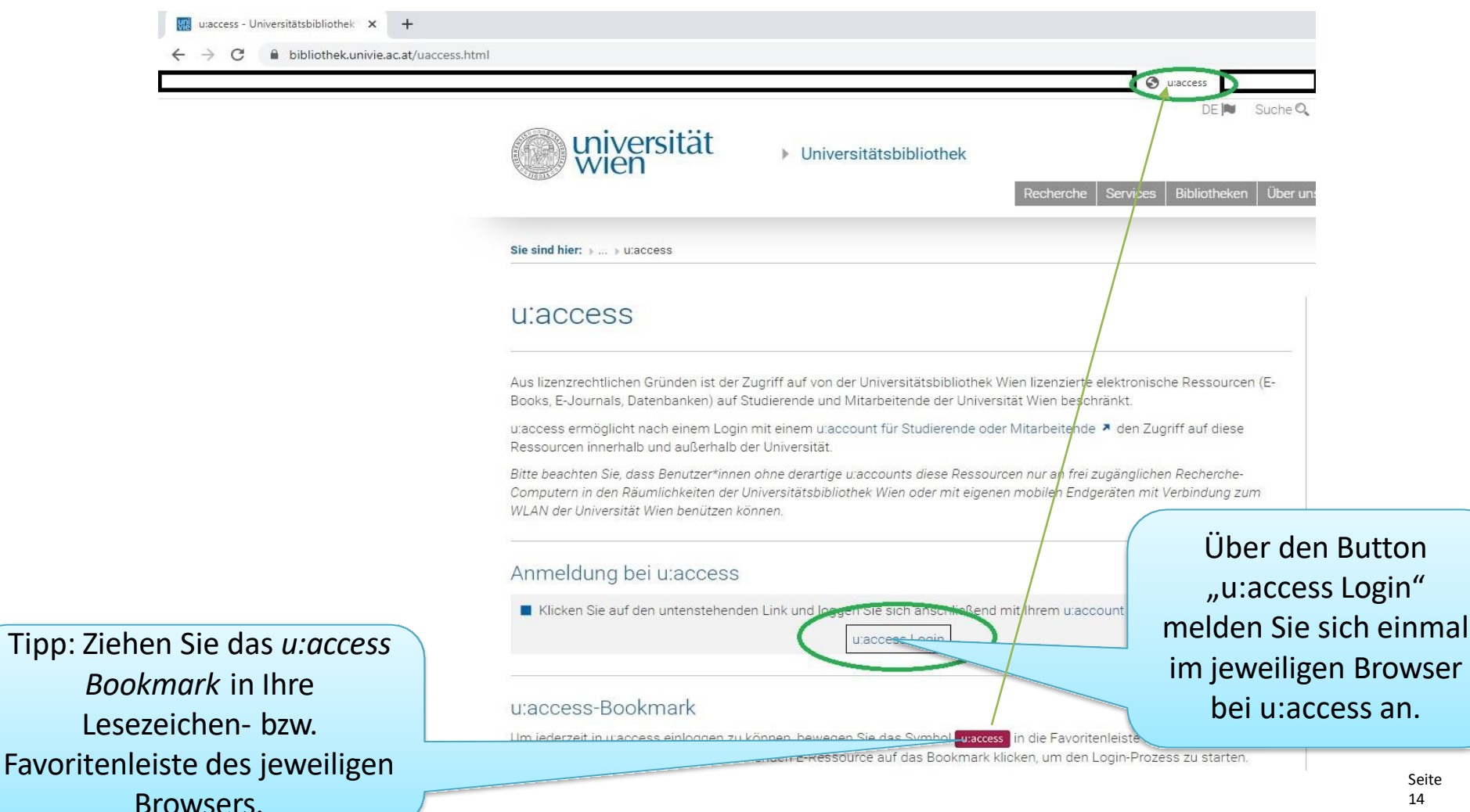

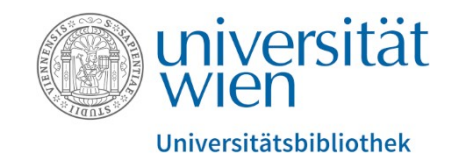

| EZ3 Arab Law Quarterly   Elektronisci 🗙 🚯 Arab Law Quarterly | erly   Brill × +                                                                                                    |                                                                                                   |                     |                                           |                                             |                                    |
|--------------------------------------------------------------|----------------------------------------------------------------------------------------------------|---------------------------------------------------------------------------------------------------|---------------------|-------------------------------------------|---------------------------------------------|------------------------------------|
| ← → C                                                        | iew.xml                                                                                                    |                                                                                                   | S u:acce            | 155                                       |                                             | PORTOCIAL AND PROJECTION OF A COMP |
| BRILL Over three centuries of                                | f scholarly publishing                                                                                                    | An<br>Durchsuchen                                                                                 | nmelden<br>Fachgebi | Registrieren Zul                          | etzt angesehen(1)<br>andel Bibliotheken     | Meine Such<br>Open A               |
| <section-header></section-header>                            | Arab Law Quarterly<br>Arab Law Quarterly now invites applications for the<br>October 2020).<br>Arab Law Quarterly is the leading English language<br>law of Arab states. It is indispens<br>Mehr<br>Verlag: Brill<br>Print Online<br>ISSN des Verlags: 0268-0556 ISSN des Verlags: 1 | position of Book Review Editor (deadlin<br>scholarly publication on matters relating<br>1573-0255 | to the              | Subscription<br>Contact s<br>PDF-Flyer at | Pricing<br>sales<br>nsehen                  | ₽<br>F<br>¥<br>C                   |
| Scopus                                                       |                                                                                                    |                                                                                                   | Klid                | cken Sie au<br>Bookmark,                  | f das u:acce<br>das Sie sich                | SS-                                |
| Inhalt Indexing- and Abstracting-Datenbank                   | en Artikel einreichen Details   Downloads                                                                                                    |                                                                                                   | ar<br>einn<br>dio   | ngelegt hab<br>nal erfolgte               | en, und nac<br>er Anmeldun<br>er sind Sio r | :h<br>Ig in<br>mit                 |
| Artikelvorabzugriff                                          |                                                                                                    |                                                                                                   | ule                 | u:access v                                | erbunden.                                   | Seite                              |

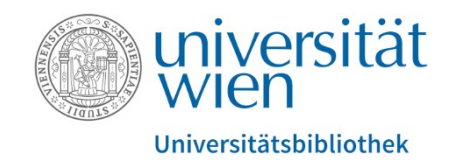

| C 🔒 brill-com <mark>.uaccess.univie.ac.at</mark> /view/j | ournals/alq/alq-overview.xml                                                                                                    |                                                           |                                                            |                                                                    |
|----------------------------------------------------------|----------------------------------------------------------------------------------------------------|-----------------------------------------------------------|------------------------------------------------------------|--------------------------------------------------------------------|
|                                                          |                                                                                                    |                                                           | 🕲 u:access                                                 |                                                                    |
| RILL Over three centuries of                             | of scholarly, Hishing                                                                                                    |                                                           | Anmelden Regis<br>Durchsuchen Fachgebiete .                | trieren Zuletzt angesehen(1)<br>Autoren Handel Bibliotheken        |
| Arab Law<br>Quarterly                                    | Arab Law Quarterly<br>Arab Law Quarterly now invites appli<br>October 2020).<br>Arab Law Quarterly is the leading Englaw of Arab states. It is indispens<br>Mehr | cations for on of Book R<br>glish language scholarly pub. | Review Editor (deadline 9                                  | Subscription Pricing<br>Contact sales<br>PDF-Flyer ansehen         |
| BRILL I NIJHOFF                                          | Verlag: Brill<br>Print Onl:<br>ISSN des Verlags: 0268-0556 ISSN                                                                                                  | ine<br>V des Verlags: 1573-0255                           | Nach Ank<br>Bookmarks e<br>Wort<br>"uaccess.univi<br>Adres | licken des<br>erscheint die<br>folge<br>e.ac.at" in der<br>szeile. |

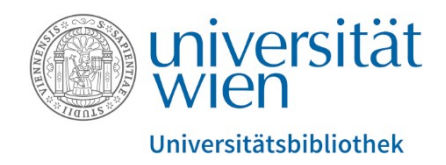

Impressum ©Juni 2013 (aktualisiert: Mai 2023) Universität Wien / Universitätsbibliothek E-Resource Management Universitätsring 1 1010 Wien

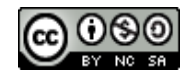

Die Rechte an den Inhalten der jeweils via Screenshots abgebildeten Websites liegen bei den Betreibern der Websites.